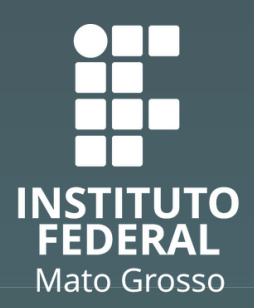

Campus Cuiabá Cel. Octayde Jorge da Silva

### Acesse o SUAP https://suap.ifmt.edu.br/

- Clique no link do edital e preencha o formulário socioecômico.
- Cadastre os dados bancários no SUAP, preferencialmente em nome do aluno.

Anexo I

DECLARAÇÃO DE RENDIMENTO

Declaro que as informações contidas nesta Declaração de Rendimento são verídicas, sendo que, tenho

consciência da falta que posso vir a cometer caso infrinja o Artigo 299 do Código Penal (Falsidade

"Art. 299 – Omitir, em documento público ou particular, declaração de que dek constar, ou nele inserir ou fazer inserir declaração falsa ou diversa da que devia ser escri fim de prejudicar direito, criar obrigação ou alterar a verdade sobre o fato juridicamente rele

ASSINATURA DO (A) DECLARANTE

Cidade-MT \_\_\_\_ de \_\_

Declaro que estou ciente, de que a qualquer momento poderei ser solicita documentos complementares que comprovem a veracidade destas informações.

Nome

Trabalho no ramo de:

Renda mensal média: R\$

lógica) transcrito abaixo

RG.:

Data

## **2** Da documentação

Os alunos deverão preencher e anexar os documento de acordo com o edital em um anexo único. Inclusive dos membros da família.

Use o ilovepdf para unificar os documentos.

#### Do anexo I

Este documento deverá ser preenchido apenas para os maiores de 18 anos que tenham renda. Caso o estudante menor, receba alguma bolsa ou exerça algum outro trabalho, poderá preencher para usar como calculo de renda. Sendo necessário unificar o documento pessoal e a declaração de Renda.

Use o ilovepdf para unificar os documentos.

DIRETORIA DE ENSINO COORDENAÇÃO DE ASSISTÊNCIA ESTUDANTIL E INCLUSÃO (CAE)

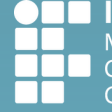

I INSTITUTO FEDERAL Mato Grosso Campus Cuiabá Cel. Octayde Jorge da Silva

3

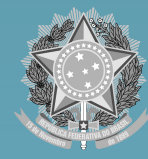

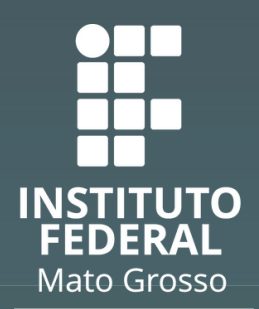

Campus Cuiabá Cel. Octayde Jorge da Silva

| Nome:                                                                                                    | DECL                                                                                                    | ARAÇÃO DE PESSOA DESEMPREGADA                                                                                                    |
|----------------------------------------------------------------------------------------------------|----------------------------------------------------------------------------------------------------|----------------------------------------------------------------------------------------------------|
| RG.:         CPF.:           Hoje meu sustento é proveniente de:         Declaro que as informações contidas nesta Declaração de Rendimento são veridicas, sendo que, tent consciência da falta que posso vir a cometer caso infinija o Artigo 299 do Código Penal (Faisidac Ideológica) transcrito abaixo:           "Xrt. 299 - Omitir, em documento público ou particular, declaração de que dele devi constar, ou nele inserir ou fazer inserir declaração falsa ou diversa da que devia ser escrita, con fim de pripulsica direito, criar obrigação cua sitear a versade sobre o falo juridicamente relevante Declaro que estou ciente, de que e a qualquer momento poderei ser solicitado a apresenta documentos complementares que comprovem a veracidade destas informações. | Nome:                                                                                                    |                                                                                                    |
| CPF:<br>Hoje meu sustento é<br>proveniente de:<br>Declaro que as informações contidas nesta Declaração de Rendimento são veridicas, sendo que, tent<br>consoliência da faita que posso vir a cometer caso infinija o Artigo 299 do Código Penal (Faisidad<br>Ideológica) transcrito abaixo:<br>"Xit. 299 – Omitir, em documento público ou particular, declaração de que dele devi<br>constar, ou nele inseiri ou fazer inseiri declaração faita ao úlveras da que devia ser escrita, co<br>fim de projudica direito, criar obrigação cu ateara verdade sobre o faito juridicamente relevante<br>documentos complementares que comprovem a veracidade destas informações.                                                                                                    | RG.:                                                                                                    |                                                                                                    |
| Hoje meu sustento é<br>proveniente de:<br>Declaro que as informações contidas nesta Declaração de Rendimento são veridicas, sendo que, tent<br>considência da falta que posso vir a cometer caso infinija o Artigo 299 do Código Penal (Falsidad<br>Ideológica) transcrito abaixo:<br>"Xrt. 299 – Omitir, em documento público ou particular, declaração de que dele dev<br>constar, ou nele inserir ou fazer inserir declaração falsa ou diversa da que devia ser escrita, co<br>fim de projudicar direito, criar obrigação cua sterar a versade sobre o falo juridicamente relevante<br>Declaro que estou ciente, de que a qualquer momento poderei ser solicitado a apresente<br>documentos complementares que comprovem a veracidade destas informações.                         | CPF.:                                                                                                    |                                                                                                    |
| Declaro que as informações contidas nesta Declaração de Rendimento são veridicas, sendo que, tenh<br>consciência da falta que posso vir a cometer caso infrinja o Artigo 299 do Código Penal (Falsidad<br>Ideológica) transcrito abaixo:<br>"Art. 299 — Omiter, em documento público ou particular, declaração de que dele dev<br>constar, ou nele inserir ou fazer inserir declaração falsa ou diversa da que devia ser escrta, co<br>fim de prejudicar direito, criar obrigação ou alterar a verdade sobre o fato juridicamente relevante<br>Declaro que estou ciente, de que a qualquer momento poderei ser solicitado a apresenta<br>documentos complementares que comprovem a veracidade destas informações.                                                                    | Hoje meu sustento é<br>proveniente de:                                                                                                    |                                                                                                    |
|                                                                                                    | deológica) transcrito abaixo:<br>"Art. 299 – Or<br>constar, ou nele inserir<br>fim de prejudicar direito<br>Declaro que estou ciente,<br>documentos complementares | măr, em documento público ou particular, declaração de que dele devia<br>ou fazer insenir declaração faisa ou diversa da que devia ser escrita, com<br>o criar obrigação ou alterar a vertidede sobre o faio juridicamente relevante."<br>de que a qualquer momento podereis ser solicitado a apresentar<br>s que comprovem a veracidade destas informações. |
| Data: Cidade-MT de                                                                                                    | Data:                                                                                                    | Cidade-MT de de                                                                                                    |
| ASSINATURA DO (A) DECLARANTE                                                                                                    | A                                                                                                    | ASSINATURA DO (A) DECLARANTE                                                                                                    |

### 4

Do anexo II

Este documento deverá ser preenchido apenas para os membros da família maiores de 18 anos.

Por exemplo, caso a Maria Silva seja desempregada, preencha o anexo II e anexe no local onde aparece seu nome, como sinalizado na seta. Assim deverá ser feito com todos os outros membros da família **maiores de idade** que estejam na condição de desempregado. que estejam na condição de desempregado.

#### O Sobre a Documentação:

- Todos os documentos solicitados no edital para cada integrante do grupo familiar, devem s ÚNICO.
- Enquanto houver periodo de inscrição aberto, a Documentação pode ser atualizada.
   Será registrada somente a última documentação enviada.
- \* Documentos solicitados no edital - do estudante:

Escolher Arquivo Nenhum arquivo escolhido Tamanho máximo permitido: 10.0 MB.

#### Adicionar Documentos dos Integrantes Familiares

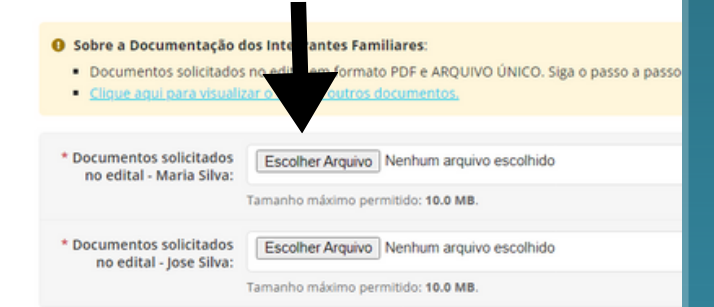

DIRETORIA DE ENSINO COORDENAÇÃO DE ASSISTÊNCIA ESTUDANTIL E INCLUSÃO (CAE)

INSTITUTO FEDERAL
 Mato Grosso
 Campus Cuiabá
 Cel. Octayde Jorge da Silva

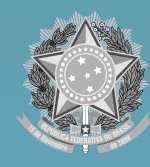

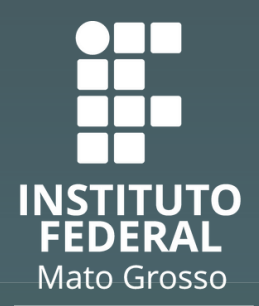

Campus Cuiabá Cel. Octayde Jorge da Silva

| DECLA                                                                                                    | RAÇÃO DE TRABALHADOR (A) INFORMAL                                                                                                    |
|----------------------------------------------------------------------------------------------------|----------------------------------------------------------------------------------------------------|
| Nome:                                                                                                    |                                                                                                    |
| RG.:                                                                                                    |                                                                                                    |
| CPF.:                                                                                                    |                                                                                                    |
| Declaro que sou<br>trabalhador informal<br>no ramo de:                                                                                                    |                                                                                                    |
| Minha renda mensal<br>média é de:                                                                                                    | R\$                                                                                                    |
| Declaro que as informações o<br>consciência da falta que por<br>Ideológica) transcrito abaixo:<br>"Art. 299 - C<br>constar, ou nele inse<br>fim de prejudicar direit<br>Declaro que estou ciente,<br>documentos complementar | contidas nesta Declaração de Rendimento são verídicas, sendo que, tenho<br>sso vir a cometer caso infrinja o Artigo 299 do Código Penal (Falsidade<br>Dmitir, em documento público ou particular, declaração de que dele devia<br>rir ou fazer inserir declaração falsa ou diversa o aque devia ser escrita, com<br>to, criar obrigação ou alterar a verdade sobre o fato jurídicamente relevante."<br>de que a qualquer momento poderei ser solicitado a apresentar<br>es que comprovem a veracidade destas informações. |
| Deter                                                                                                    | Cidada MT da da                                                                                                    |

#### Anexo IV

| TRABALHA                                                                                                    | DOR (A) AUTÔNOMA(O)/COMERCIANTE/ RURAL                                                                                                    |
|----------------------------------------------------------------------------------------------------|----------------------------------------------------------------------------------------------------|
| Nome:                                                                                                    |                                                                                                    |
| RG.:                                                                                                    |                                                                                                    |
| CPF.:                                                                                                    |                                                                                                    |
| Declaro que exerço<br>atividades de trabalho<br>SEM VÍNCULO<br>EMPREGATÍCIO<br>como:                                      | ( ) Trabalhador Autônomo<br>( ) Comerciante<br>( ) Trabalhador Rural                                                                                                    |
| Minha renda mensal<br>média é de:                                                                                         | R\$                                                                                                    |
| Declaro que as informações                                                                                                | contidas nesta Declaração de Rendimento são verídicas, sendo que, tenho                                                                                                    |
| consciência da falta que por                                                                                              | sso vir a cometer caso infrinja o Artigo 299 do Código Penal (Falsidade                                                                                                    |
| Ideológica) transcrito abaixo:                                                                                            |                                                                                                    |
| "Art. 299 – C<br>constar, ou nele inse<br>fim de prejudicar direi<br>Declaro que estou ciente,<br>documentos complementar | Imitir, em documento público ou particular, declaração de que dele devisi<br>ir ou fazer inserti declaração falsa ou diversa de que devis as escrita, com<br>lo, criar obrigação ou alterar a verdade sobre o fato jurídicamente relevante.<br>de que a qualquer momento poderei ser solicitado a apresenta<br>se que o qualquer momento poderei ser solicitado a apresenta<br>se que o qualquer momento poderei ser solicitado a |
| Data:                                                                                                    | Cidade-MT de de                                                                                                    |
| Dutu.                                                                                                    |                                                                                                    |
|                                                                                                    | ASSINATURA DO (A) DECLARANTE                                                                                                    |

### Do anexo III e IV

5

Este documento deverá ser preenchido **apenas para os membros da família maiores de 18 anos**, seguindo a mesma regra do passo 4.

#### Dos membros menores de idade

OBS: Caso tenha algum membro da família menor de idade, este não deverá preencher nenhum anexo, sendo necessário apenas anexar um documento pessoal da pessoa para seguir para próxima etapa.

DIRETORIA DE ENSINO COORDENAÇÃO DE ASSISTÊNCIA ESTUDANTIL E INCLUSÃO (CAE)

|  | M  |
|--|----|
|  | Ca |
|  | Ce |

 INSTITUTO FEDERAL Mato Grosso
 Campus Cuiabá Cel. Octayde Jorge da Silva

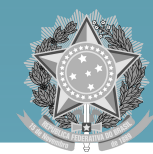

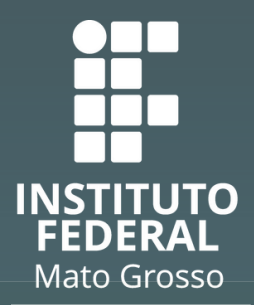

Campus Cuiabá Cel. Octayde Jorge da Silva

| 1. Caracterização Socioeconômica          |                                                                                                    |                                                                                                    |                                                                                                    |                     |                                    |
|-------------------------------------------|----------------------------------------------------------------------------------------------------|----------------------------------------------------------------------------------------------------|----------------------------------------------------------------------------------------------------|---------------------|------------------------------------|
| Inscr<br>Carao                            | ição para Auxilio alimen<br>terização                                                                                                    | tação 2024/1 (Refeitór                                                                                                    | io) campus Cuiabá Oct                                                                                | tayde Jorge da Silv | a (CBA):                           |
| ⊻ Dados                                   | : do Edital                                                                                                    |                                                                                                    |                                                                                                    |                     |                                    |
| ^ Inform                                  | nações Importantes                                                                                                    |                                                                                                    |                                                                                                    |                     |                                    |
| <b>0 É</b><br>1<br>2<br>3                 | essencial:<br>Lembrar-se de ler com atenção todo o edital (n.<br>Entregar, no período estipulado no edital. toda<br>Estar ciente de que o preenchimento desta insc | o portal do IFMT) e esse formulário de inscrição<br>a documentação que comprove as informaçõe<br>rição não significa deferimento de qualquer be | o preenchendo corretamente todos os campio<br>s prestadas nesse formulário de inscrição.<br>nefício. | 25.                 |                                    |
| Identific                                 | ação Caracterização Documentação                                                                                                    | Detalhamento Confirmação                                                                                                    |                                                                                                    |                     |                                    |
| <ul> <li>Caraci</li> </ul>                | terização Socioeconômica                                                                                                    |                                                                                                    |                                                                                                    |                     |                                    |
| <b>0</b> ve                               | rifique se seus dados estão corretos. Caso não e                                                                                                    | steja, <u>atualize seu cadastro.</u>                                                                                                    |                                                                                                    |                     |                                    |
| dro de Composicã                          | o do Grupo Familiar e Situação Soc                                                                                                    | tioeconômica                                                                                                    |                                                                                                    |                     |                                    |
| aro de composiça                          |                                                                                                    | você. Os campos abaixo <b>são obrigatór</b> i                                                                                                   | ios.                                                                                                 |                     |                                    |
| Caracterize socioecono                    | omicamente os familiares que moram com                                                                                                    |                                                                                                    |                                                                                                    |                     |                                    |
| Caracterize socioecono                    | Parentesco                                                                                                    | Estado Civil                                                                                                    | Situação de Trabalho                                                                                 | Renda Bruta         | Data de Nascimento                 |
| Caracterize socioeconi<br>me<br>aria Rosa | micamente os familiares que moram com Parentesco Mãe                                                                                                    | Estado Civil<br>Q. CASADO X                                                                                                    | Situação de Trabalho<br>Q. Empresa privada                                                           | Renda Bruta         | Data de Nascimento<br>dd/mm/aaaa 🛛 |

**OBS:** Estes dados aparecerão de acordo com a quantidade de pessoas que moram no estabelecimento do questionário socioeconômico. **Este campo não inclui o estudante, apenas os membros da família.** 

Fique atento aos preenchimentos obrigatórios do formulário e o preenchimento dos dados bancários. Caso o discente não tenha conta bancária, poderá preencher inserir os dados bancários do responsável do discente.

DIRETORIA DE ENSINO COORDENAÇÃO DE ASSISTÊNCIA ESTUDANTIL E INCLUSÃO (CAE)

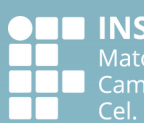

**INSTITUTO FEDERAL** Mato Grosso Campus Cuiabá Cel. Octayde Jorge da Silva

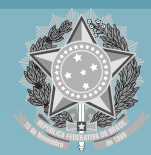

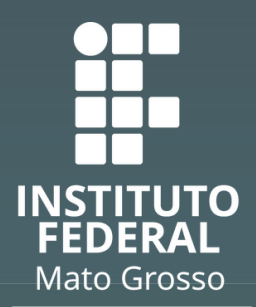

Campus Cuiabá Cel. Octayde lorge da Silva

### 2. Da documentação

| 0                                                                                                    |                                                                                                    |
|----------------------------------------------------------------------------------------------------|----------------------------------------------------------------------------------------------------|
| o:<br>s solicitados no edital para cada integrante do grupo familiar, devem ser inseridos no campo Documentos solicitados no edital de cada membro do grupo familiar em formato PDF e ARQUI<br>iodo de inscrição aberto, a Documentação pode ser atualizada.<br><b>Lente a última documentação enviada.</b> | ivo                                                                                                    |
| Escolher Arquivo Nenhum arquivo escolhido<br>Tamanho máximo permitido: 10.0 MB.                                                                                                    |                                                                                                    |
| dos Integrantes Familiares                                                                                                    |                                                                                                    |
| o <b>dos integrantes Familiares:</b><br>los no edital em formato PDF e ARQUIVO ÚNICO. Siga o passo a passo do manual de inscrição:<br><u>alizar o edital e outros documentos</u> ,                                                                                                    |                                                                                                    |
| S Escolher Arquivo Nenhum arquivo escolhido<br>Tamanho máximo permitido: 10.0 MB.                                                                                                    |                                                                                                    |
| s Escolher Arquivo Nenhum arquivo escolhido<br>:<br>Tamanho máximo permitido: 10.0 MB.                                                                                                    | O                                                                                                    |
|                                                                                                    | 0       o:         s solicitados no edital para cada integrante do grupo familiar, devem ser inseridos no campo Documentos solicitados no edital de cada membro do grupo familiar em formato PDF e ARQU lodo de inscrição aberto. a Documentação pode ser atualizada.         iente a última documentação enviada.         g:       Escoher Arquivo         Tamanho máximo permitido: 10.0 MB.         dos Integrantes Familiares:         Jost not por porto do surtos documentos;         j:       Escoher Arquivo VinICO. Siga o passo a passo do manual de inscrição:         jatar o edital em formato PDF e ARQUIVO ÚNICO. Siga o passo a passo do manual de inscrição:         jatar o edital em formato PDF e e RQUIVO ÚNICO. Siga o passo a passo do manual de inscrição:         jatar o edital em formato PDF e e RQUIVO ÚNICO. Siga o passo a passo do manual de inscrição:         jatar o edital em formato PDF e e RQUIVO ÚNICO. Siga o passo a passo do manual de inscrição:         jatar o edital em formato PDF e e RQUIVO ÚNICO. Siga o passo a passo do manual de inscrição:         jatar o dital e outros documentos;         jatar o dital e outros documentos;         jatar o dital e outros documentos;         jatar o dital e outros documentos;         jatar o dital e outros documentos;         jatar o dital e outros documentos;         jatar o dital e outros documentos;         jatar o dital e outros documentos;         jatanaho máximo permitido: 10.0 |

- 1. Figue atento aos anexos I, II, III, IV.
- 2. Somente o estudante e os menores que residem no domicilio, deverão anexar o documento pessoal, não havendo necessidade de anexar os anexos I, II, III, IV.
- 3. Caso o estudante menor receba alguma bolsa ou alguma outra renda e queira contar como calculo de renda, poderá preencher o anexo I, devendo unificar o anexo I e o documento pessoal, na sequência, anexar no local onde aparece seu nome.

**DIRETORIA DE ENSINO COORDENAÇÃO DE ASSISTÊNCIA ESTUDANTIL E INCLUSÃO (CAE)** 

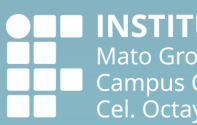

**INSTITUTO FEDERAL** Mato Grosso Campus Cuiabá Cel. Octayde Jorge da Silva

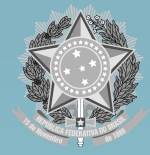

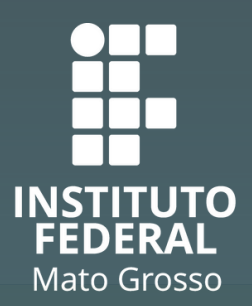

Campus Cuiabá Cel. Octayde Jorge da Silva

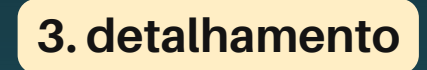

| Identificação Caracterização Socioeconômica Caracterização do Grupo Familiar Documentação Detalhamento Confirmação                                                                                                    |
|----------------------------------------------------------------------------------------------------|
| > Dados do Edital                                                                                                    |
| <ul> <li>Informações Importantes</li> </ul>                                                                                                    |
| <ul> <li>É essencial:</li> <li>1. Lembrar-se de ler com atenção todo o edital (no portal do IFMT) e esse formulário de inscrição preenchendo corretamente todos os campos.</li> <li>2. Entregar, no período estipulado no edital, toda a documentação que comprove as informações prestadas nesse formulário de inscrição.</li> <li>3. Estar ciente de que o preenchimento desta inscrição não significa deferimento de qualquer benefício.</li> </ul> |
| <ul> <li>Formulário de Inscrição</li> </ul>                                                                                                    |
| * Motivo da Solicitação:                                                                                                    |
| 0 caracteres informados.                                                                                                    |

O discente deve especificar porque este auxílio é importante para ele no campus.

Confirme os dados e finalize. Inscrição realizada com Sucesso!

Obs.: Os alunos poderão fazer qualquer alteração nas informações durante o período de inscrição, com as inscrições encerradas não será possível realizar tais alterações, devendo o discente aguardar o período de recurso.

**DIRETORIA DE ENSINO COORDENAÇÃO DE ASSISTÊNCIA ESTUDANTIL E INCLUSÃO (CAE)** 

|  | INSTI     |
|--|-----------|
|  | Mato Gr   |
|  | Campus    |
|  | Cel. Octa |

**UTO FEDERAL** osso Cuiabá yde Jorge da Silva

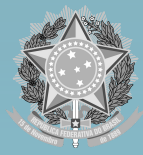